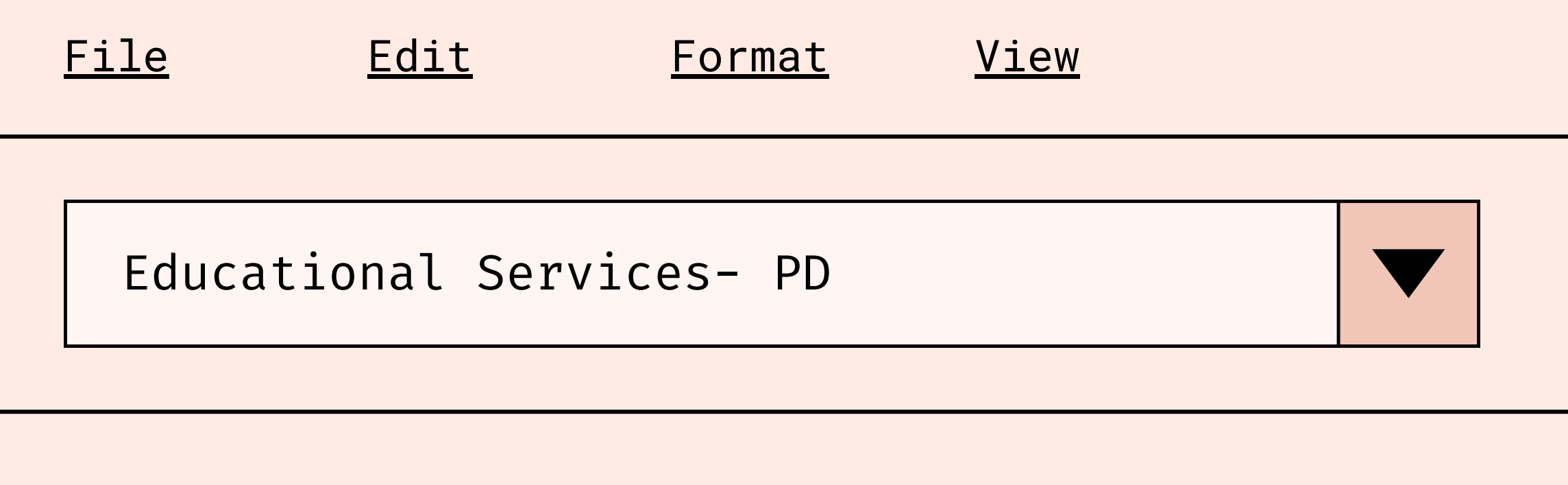

# PD: Getting to Know Vector & Frontline

#### MARYSVILLE JOINT UNIFIED SCHOOL DISTRICT

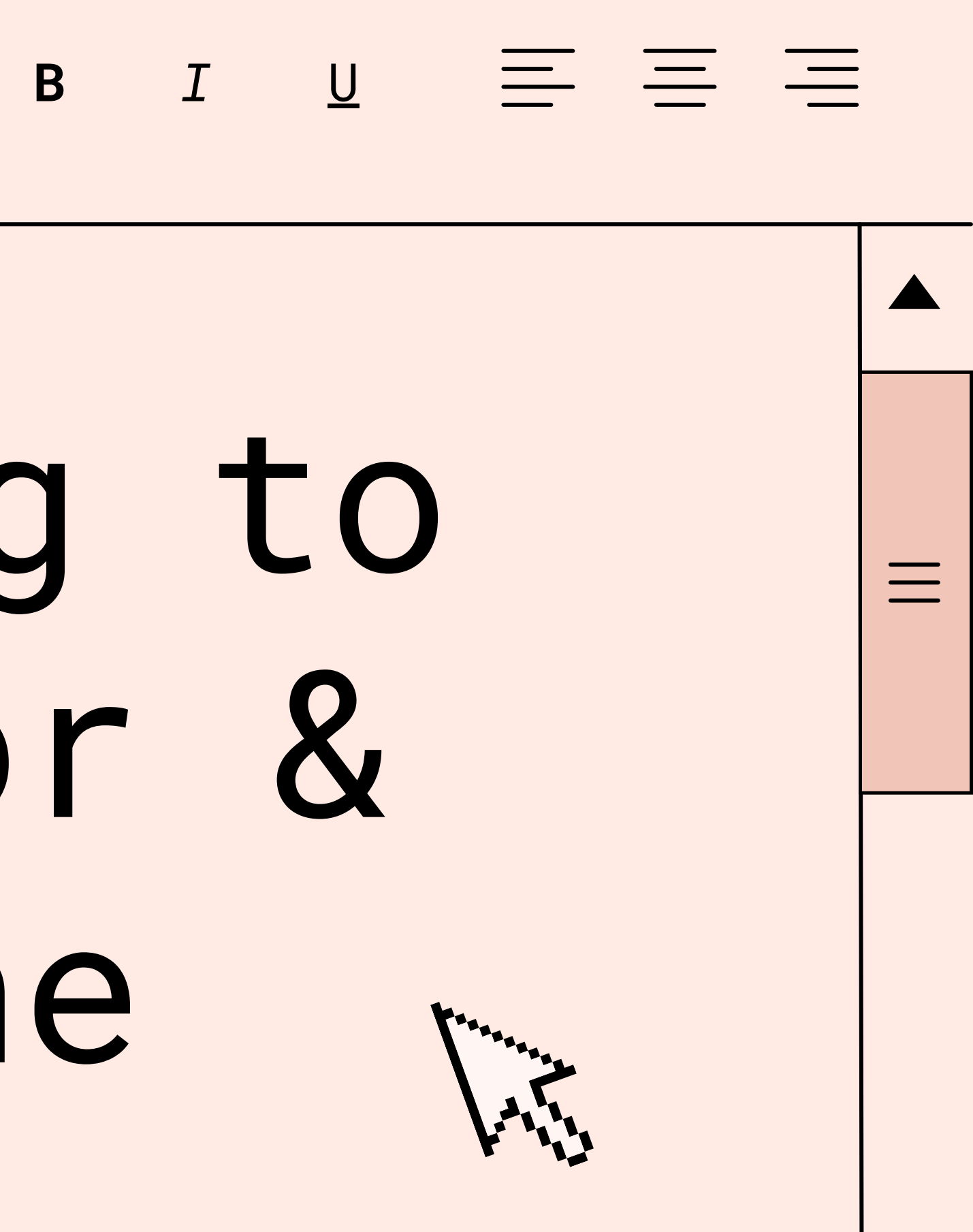

# <u>3 Steps for PD</u>

- Enroll in Vector
- After attending, submit
  - feedback in Vector
- Submit timesheet in Frontline

## or g,submit ctor et in

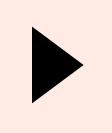

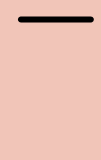

Vector Solutions is a PD tracking software that allows MJUSD to manage, track and evaluate our Professional Development opportunities for staff.

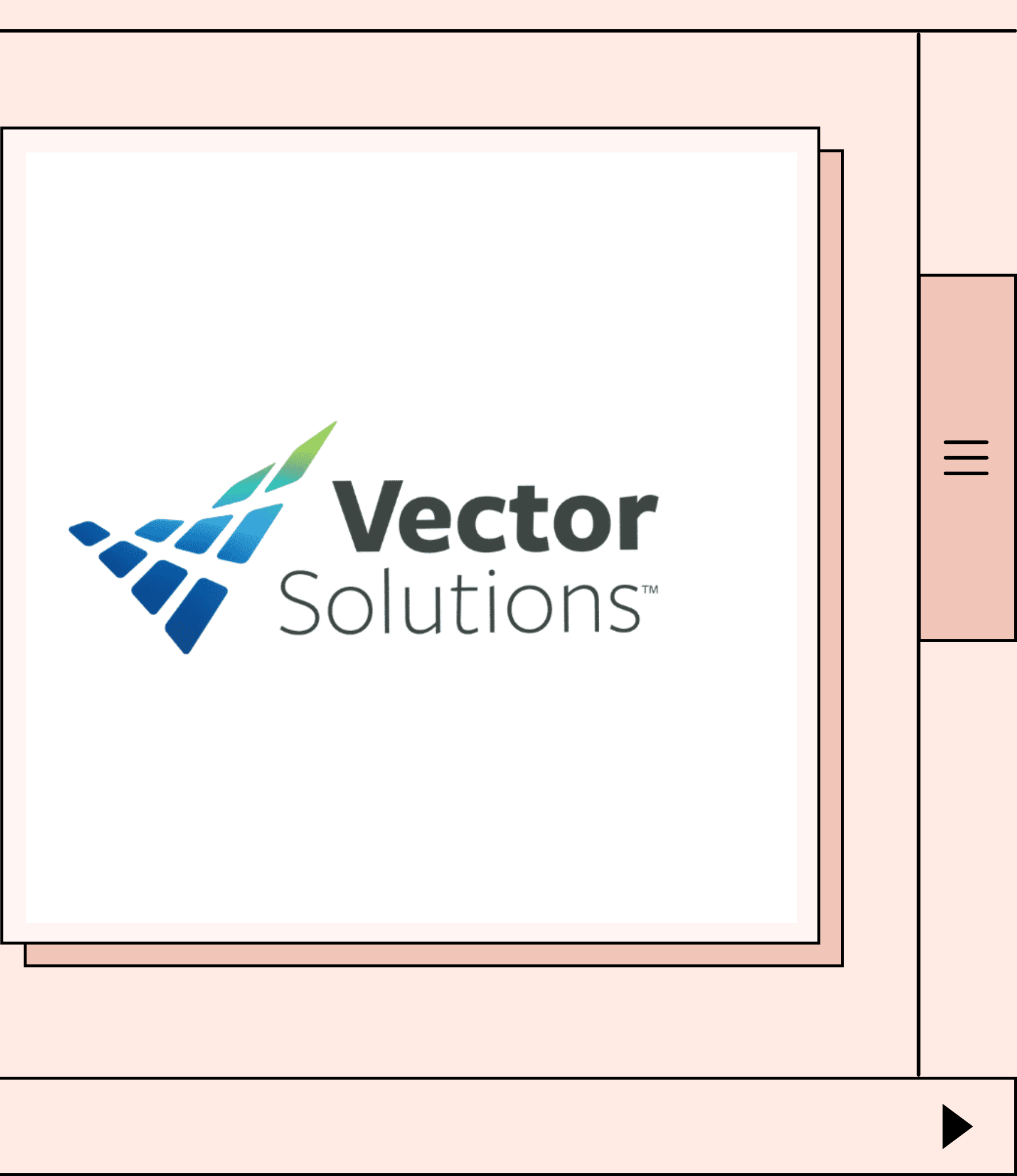

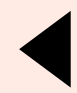

## MY ACTIVITIES TAB

M

My Activities stores all of your previous, current and upcoming PD Activities.

To access this page click the Professional Development Icon

The My Activities page is the default page you will land on. You will see an overview of the total number of events and hours/credits for all your completed and approved activities.

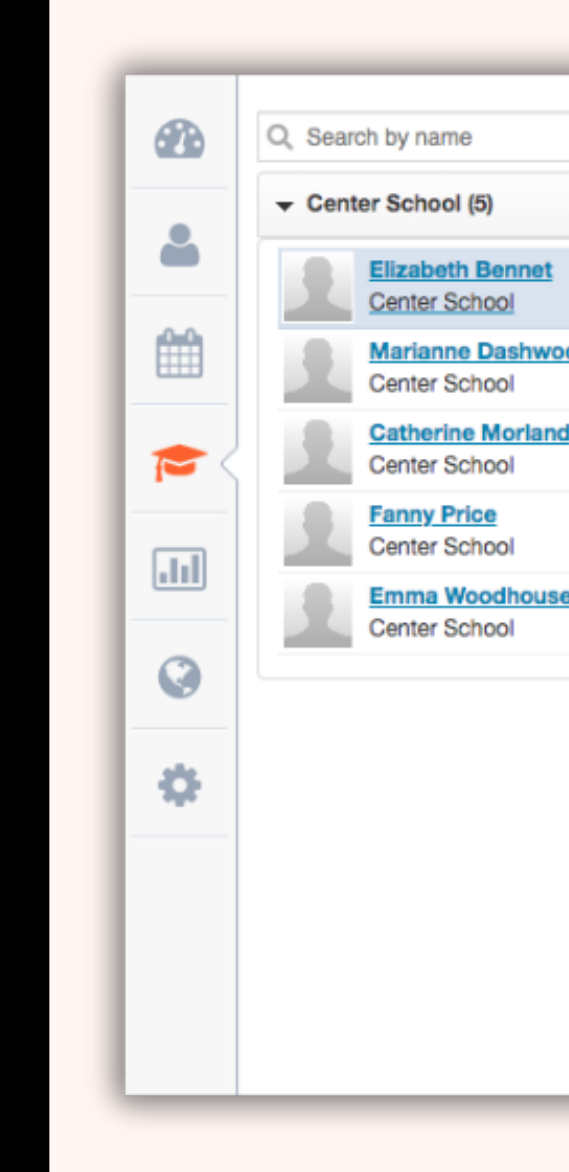

| My Activities Available Events Manage Events   | ents  |
|------------------------------------------------|-------|
|                                                |       |
| ▶ <u>Title</u><br><u>Type</u>                  | Loca  |
| Mid-Year Review of Technology                  | 123   |
| Emotional Intelligence in the classroom Part 2 | 123   |
| Distance Learning Science Experiments          | 302   |
| Test Event with Evidence                       | test  |
| Fire Safety                                    | Onlir |
| First Aid, CPR, and AED Training Certification | Heal  |
| Emotional Intelligence in the Classroom        | 123   |
| <u>"Opening Day" Back-to-School</u>            | Virtu |
| Back to School Prep                            | Virtu |

## AVAILABLE EVENTS

Available Events displays a list of available PD activities that anyone can signup to attend.

There are several important details you will find here, such as the enrollment deadline and registration links when registration outside of Vector is required.

Click on the Enroll link to register for an activity.

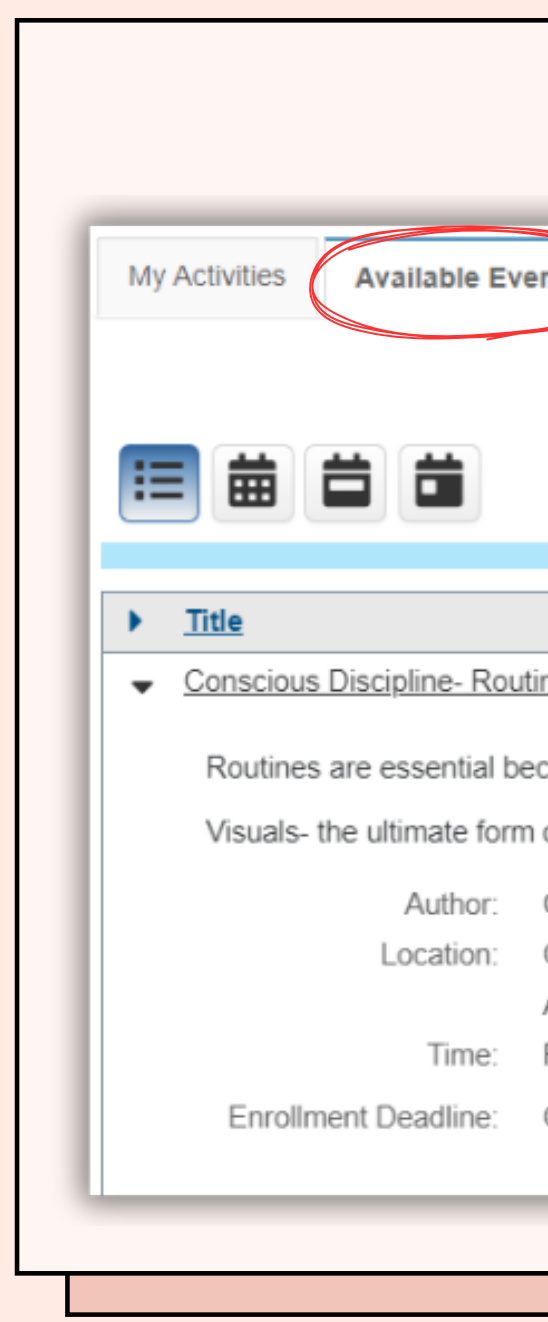

| TAB                                                                                                    |                                |  |
|----------------------------------------------------------------------------------------------------|--------------------------------|--|
|                                                                                                    |                                |  |
| Manage Events Manage Attendance                                                                                                    | e<br>Location                  |  |
| ines, Visuals, Procedures                                                                                                    | Olivehurst Preschool<br>Room B |  |
| cause predictability helps children (and adults) fe                                                                                               | eel safe.                      |  |
| of assertive communication. Young children's bra                                                                                                  | ains encode informatior        |  |
| Crystal Castro<br>Olivehurst Preschool Room B<br>Attend any slot(s)<br>Feb 22, 2024 3:45 PM PST <b>Open</b><br>One day before start of event/slot | Enroll                         |  |
|                                                                                                    |                                |  |

Page 6

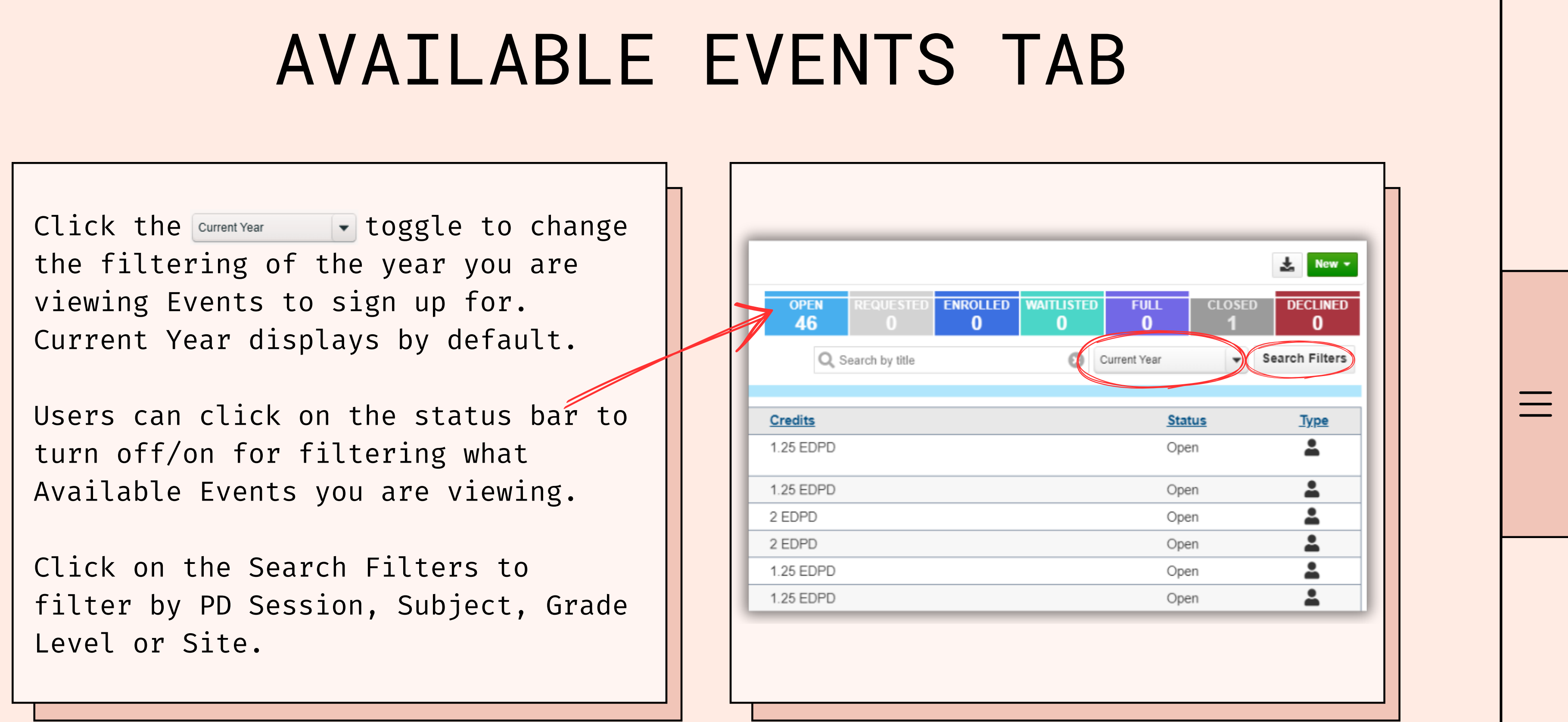

## MANAGE EVENTS TAB

Manage Events tab allows you to view/manage the progress of the In Lieu Of requests that you have submitted or saved as drafts.

|                            | APPROVE                                                                                             |                                                                                                    |
|----------------------------|----------------------------------------------------------------------------------------------------|----------------------------------------------------------------------------------------------------|
|                            | 1                                                                                                   |                                                                                                    |
| Date Range<br>Current Year | -                                                                                                   | Title<br>Q Search                                                                                                    |
|                            |                                                                                                    | Author                                                                                                    |
| y and Ourselves            | Ν                                                                                                   | /aia Shibutani                                                                                                    |
| th Evidence                | N                                                                                                   | /leryl Davis                                                                                                    |
| esiliency in Students      | N                                                                                                   | /aia Shibutani                                                                                                    |
| hool Prep                  | E                                                                                                   | Elizabeth Benne                                                                                                    |
|                            | Date Range<br>Current Year<br>y and Ourselves<br>th Evidence<br>esiliency in Students<br>chool Prep | Date Range         Current Year       ▼         y and Ourselves       M         th Evidence       M         esiliency in Students       M         chool Prep       E |

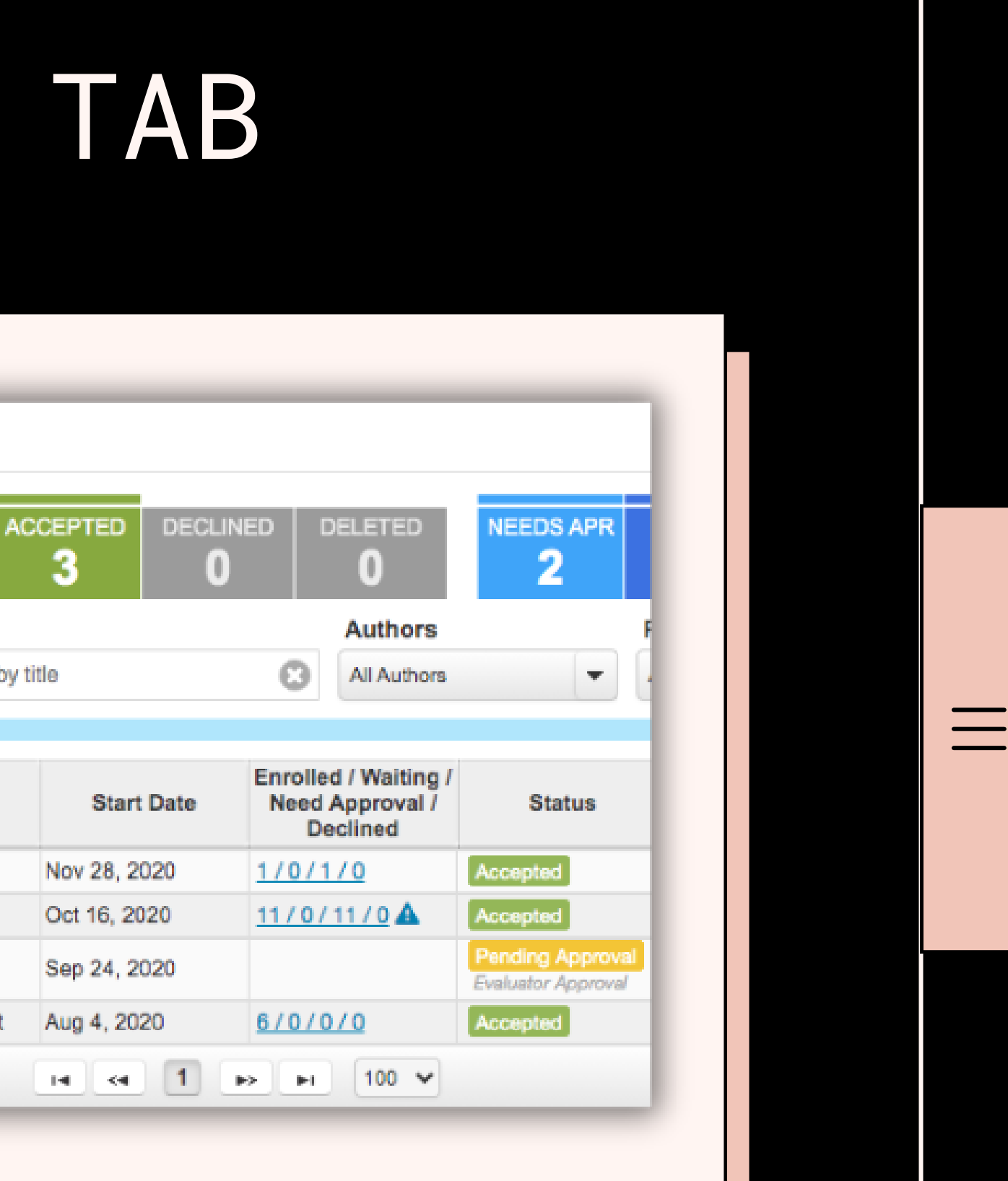

## EVENT DETAILS

| Location:<br>Will include a note if registration is<br>required with an outside entity.                                        | ✓ <u>Renaissance: Using Data to Plan Targeted Instruction</u> Virtual *MCAA Room Aug 4, 2023     1.50 CTPD       19 is available to use -<br>bring headphones and<br>your device     1.50 CTPD                                                                                                    |
|----------------------------------------------------------------------------------------------------|----------------------------------------------------------------------------------------------------|
| Enrollment Deadline:<br>Different for every event!                                                                             | Using Data to Plan Targeted Instruction:<br>-Know how learning progressions can help when planning instruction<br>-Understand how recommended skills for students are identified<br>-Navigate the software to find skill information and resources<br>Author: Crystal Castro<br>Location: Virtual *MCAA Room 19 is available to use - bring headphones and your device<br>Attend just one slot<br>Time: Renaissance: Using Data to Aug 4, 2023 11:55 AM PDT <b>Open</b> Enroll |
| Details:<br>Zoom links and registration links will<br>be found here. Other details such as<br>what to bring can be found here. | Plan Targeted Instruction AM<br>Session<br>Renaissance: Using Data to Aug 4, 2023 1:30 PM PDT <b>Open Enroll</b><br>Plan Targeted Instruction PM<br>Session<br>Enrollment Deadline: End of event/slot<br>Details 11:55am Session<br>Link: Click here to join the meeting<br>Password: S20yHv<br>1:30pm Session<br>Link: Click here to join the meeting<br>Password: Cced7G                                                                                                    |
| Attachments:<br>Flyers, Agendas, Maps, etc.                                                                                    | Attachments: <u>August 4th PD Map Jul 17. 2023 06:26PM</u>                                                                                                    |

### **VECTOR SOLUTIONS**

 $\equiv$ 

## EVENT DETAILS

PD Session: Voluntary PD or Extra Duty

Credits: Extra Duty for Extra Duty Contract Time for Voluntary

Presenters: The person listed will either be the presenter, someone who is working with the presenter or someone who needs access to see attendees.

| *Title:<br>Description: | Improving Your Students' Behavior in Physical Education       Course #:       Optional user-searchable field         Carrie will present "Improving Your Students' Behavior In Physical Education" to provide you with as many practical ideas, tools, and strategies as possible t greater success.       Optional user-searchable field |  |
|-------------------------|----------------------------------------------------------------------------------------------------|--|
| Search Options:         | Grade Level: All  Subject/Position: PE/Health  PD Session: 23-24 Voluntary PD (24 hrs max per participant) All                                                                                                    |  |
| Schedule Type:          | Single O Multiple                                                                                                    |  |
| *Start:                 | Aug 4, 2023     Aug 4, 2023       8:00 AM     3:00 PM                                                                                                    |  |
| *Location:              | MCAA Room 18                                                                                                    |  |
| Max Attendees:          | Unlimited O Limit to Waitlist:      none O Unlimited O Limit to                                                                                                    |  |
| Credits:                | 0 Extra Duty PD 6 Contract Time PD                                                                                                    |  |
| Presenters:             | Add Presenter                                                                                                    |  |
|                         |                                                                                                    |  |
|                         |                                                                                                    |  |
|                         |                                                                                                    |  |
|                         |                                                                                                    |  |

## SUBMITTING FEEDBA EVIDENCE

After attending an event, you will need to submit feedback in Vector.

If evidence is required, you will need to upload it.

In Lieu Of requests **always** require evidence.

Evidence may be a certificate or a written description of the learning outcomes and how this will impact student learning.

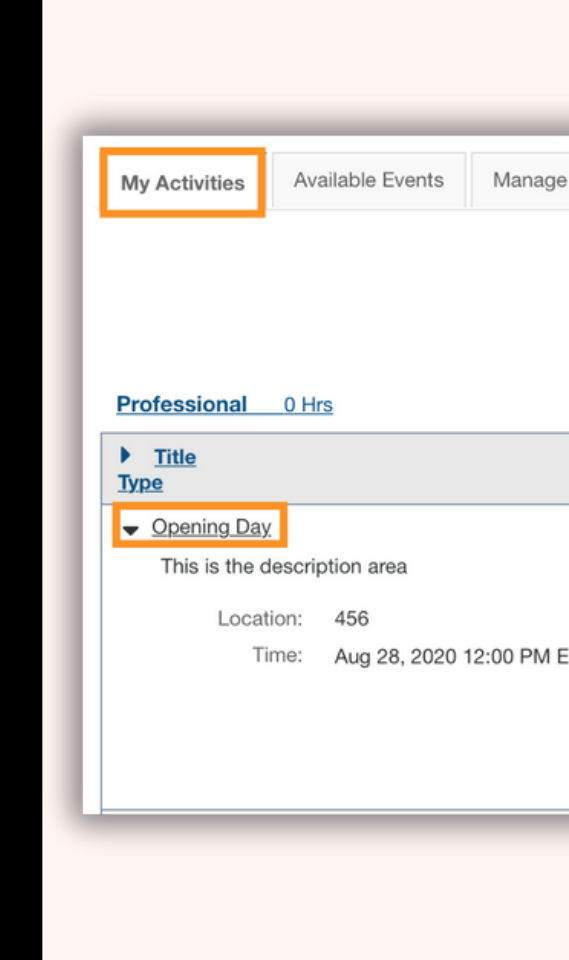

| <b>CK</b>      |         | 8          |   |                                                                             |                                               |  |
|----------------|---------|------------|---|-----------------------------------------------------------------------------|-----------------------------------------------|--|
|                |         |            |   |                                                                             |                                               |  |
|                |         |            |   |                                                                             |                                               |  |
| ge Events      |         |            |   | Budget Trans                                                                | script New -                                  |  |
|                |         | Date Range | • | Title<br>O Search by title                                                  | 0                                             |  |
| Location       | Date    | Credits    |   | 5                                                                           | Status                                        |  |
| 456            | Aug 28, | 2020       |   | F                                                                           | Pending                                       |  |
| I EDT Complete |         |            |   | Feedback: Add Fee<br>Evidence: Add Evid<br>Attendees: unimited<br>, no wait | dback<br>dence<br>attendees<br>ist<br>Details |  |
|                |         |            |   |                                                                             |                                               |  |
|                |         |            |   |                                                                             |                                               |  |
|                |         |            |   |                                                                             |                                               |  |

#### <u>Page 11</u>

# TYPES OF PD

### Voluntary PD

-is included in your contract -is limited to 24 hours -in Lieu of request

is part of the Voluntary PD -does not require a supplemental

Extra Duty/In Addition To the contract number of hours -requires a supplemental agreement

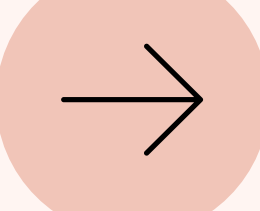

# -is not included in -has no limit to the

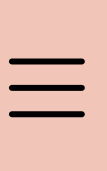

Frontline is used for Absence Management as well as for Time & Attendance. For PD purposes, we will focus on the Time & Attendance side of it.

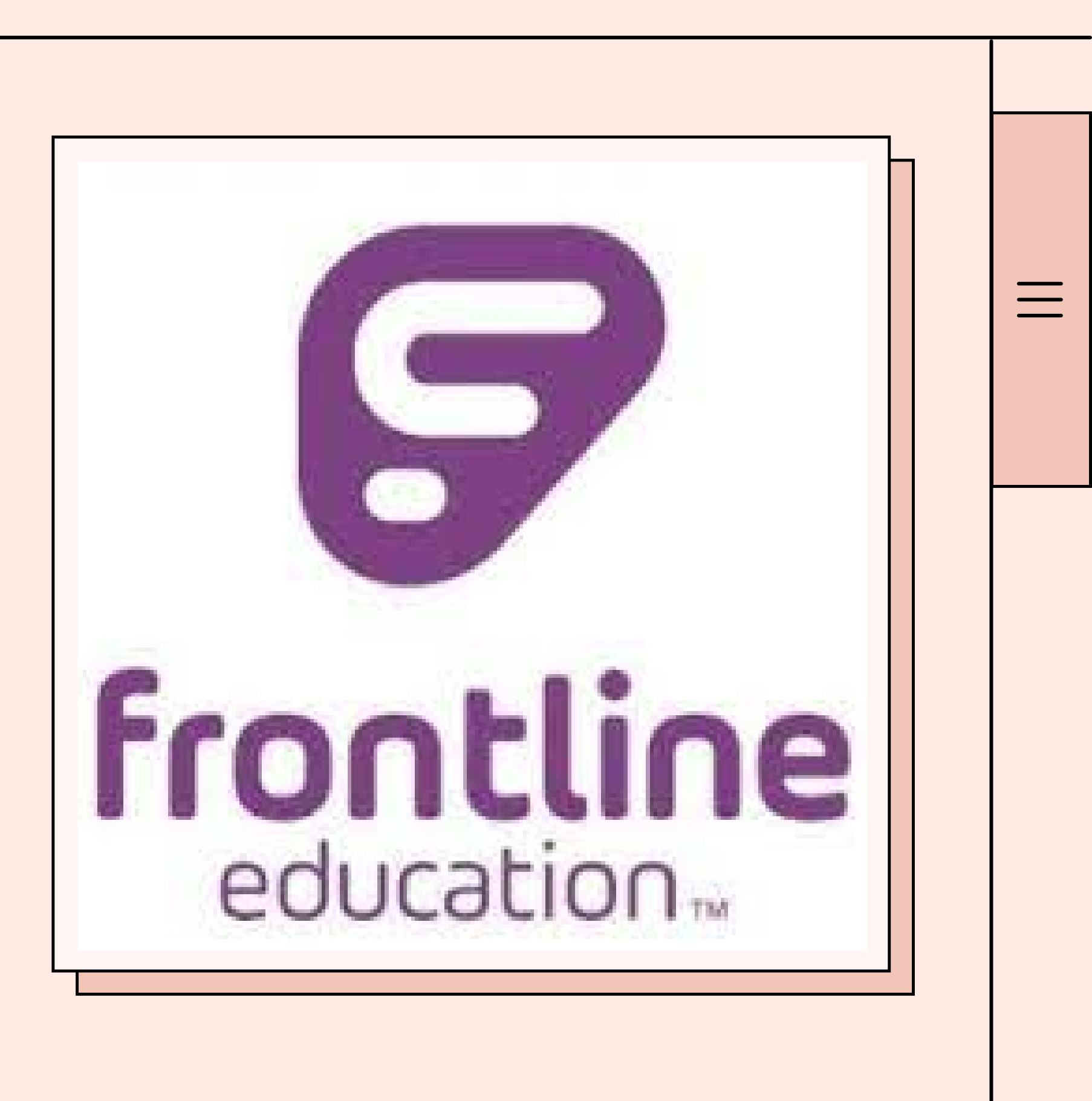

## TIME & ATTENDANCE

Our technology department has put together step-by-step instructions on how to submit a timesheet. This can be found on our district website.

I will reproduce it the following slides.

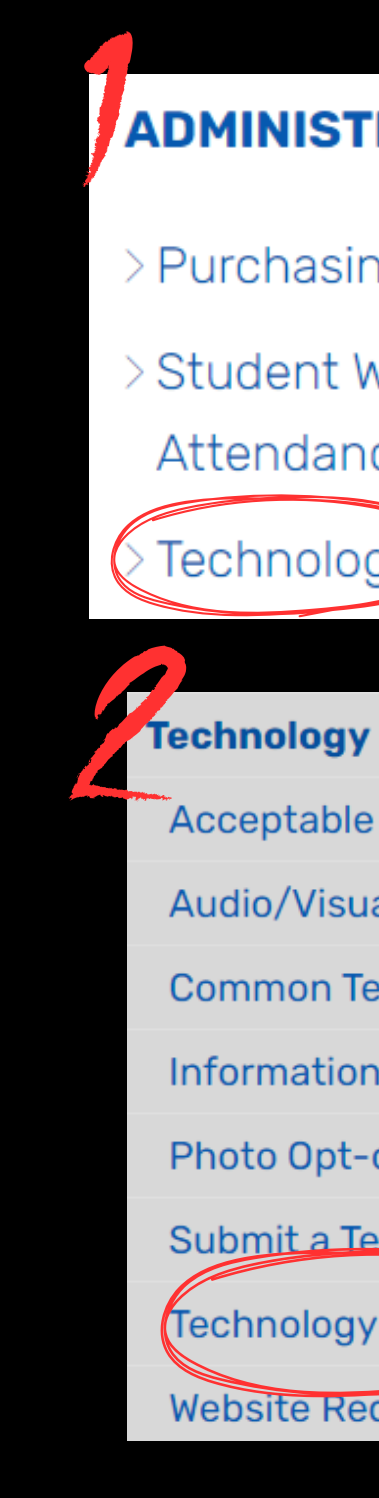

#### FRONTLINE

#### ADMINISTRATIVE SERVICES Software for Everybody Purchasing 🗸 Google Suite Account > Student Welfare & SchoolDude Attendance Instructions Technology Escape Employee Portal Office 365 refusing to activate Acceptable Use Policy Office 2016 Audio/Visual Room Request For refusing to activate Common Tech Tools Escape Employee Information Security Portal Photo Opt-out Windows Updates Submit a Tech Ticket ✓ Frontline Technology Resources Website Request Form

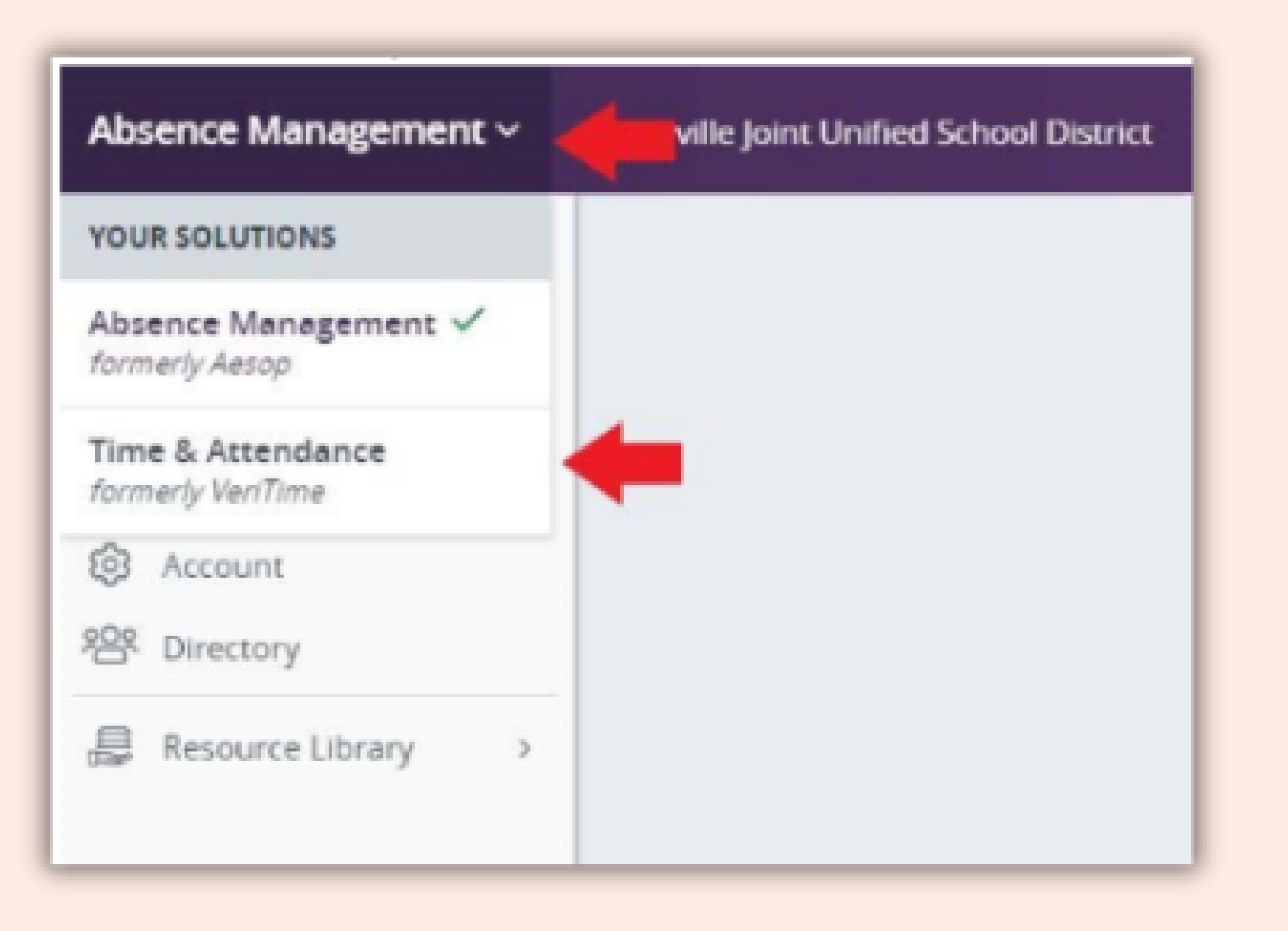

attendance system in Frontline.

If it says Absence Management in the top left corner, simply click the arrow on the right and then choose Time & Attendance.

#### FRONTLINE

First, log into the time and

Next, click on the Timesheet button

Here, you can view records of scheduled time, entries of time worked, and a summary for the week of the time collected.

#### FRONTLINE

### Timesheet

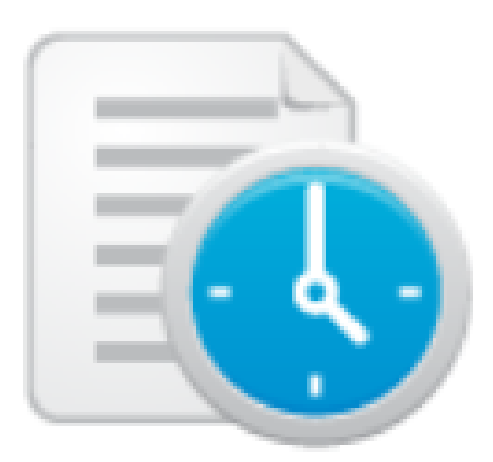

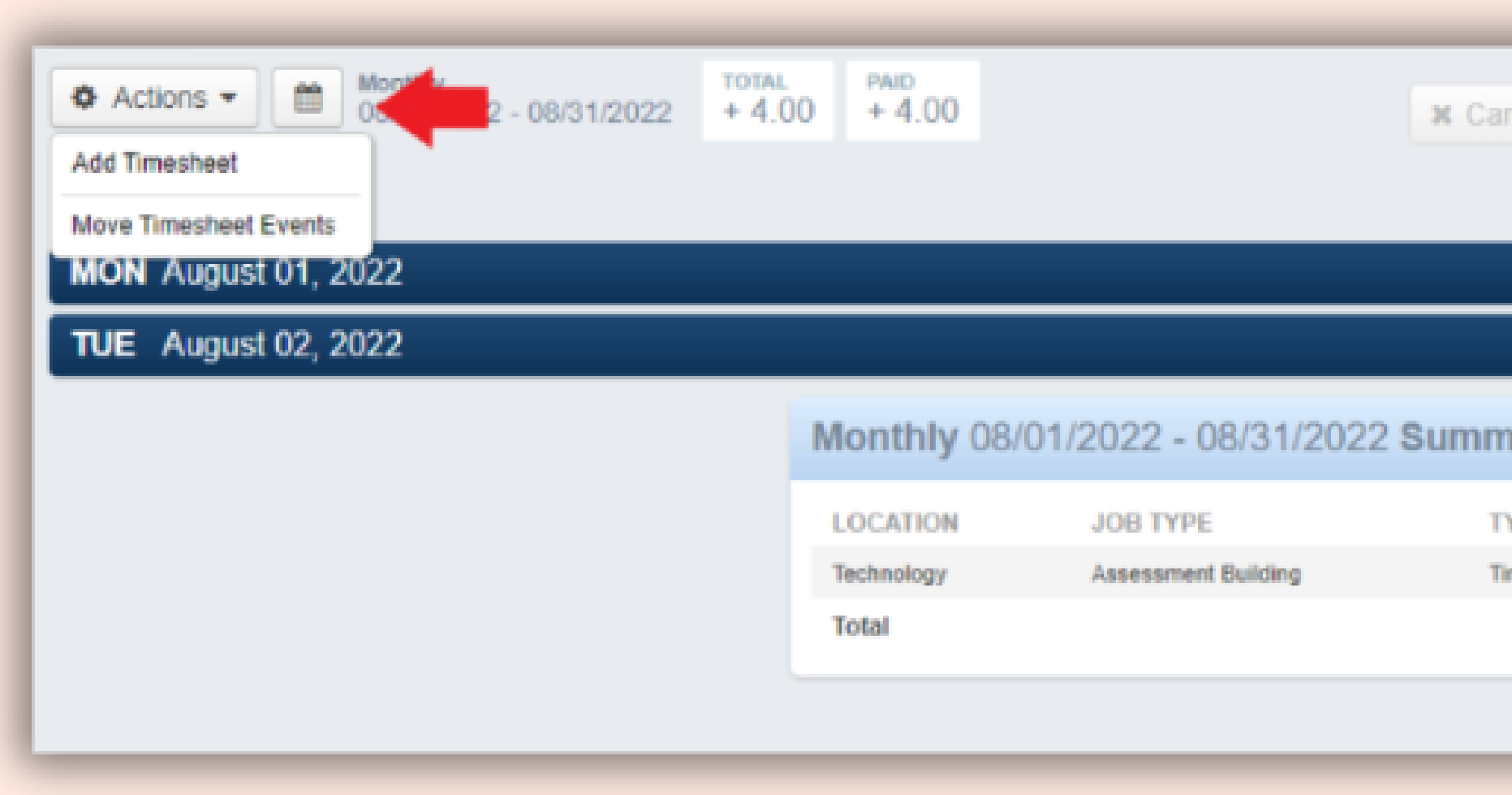

The days of the week appear as blue bars. The darker blue bar is the day you have selected. When you select a day, the job location and type will appear directly underneath the bar. Your scheduled time is listed underneath that.

|                  | _         |              |
|------------------|-----------|--------------|
| ncel All Changes | Save Save | Changes      |
| ♥ Expans         | A IIA b   | Collapse All |
| Total + 2.00     | Paid +    | 2.00 🗸       |
| Total + 2.00     | Paid +    | 2.00 🗸       |
| nary             |           |              |
| YPE              | TOTAL     | PAID         |
| ime Events       | 4.00      | 4.00         |
|                  | 4.00      | 4.00         |
|                  |           |              |
|                  |           |              |

Click on Actions in the top left corner and then choose Add Timesheet.

In the Location/Job Types box, you will see a dropdown list with all of the supplemental agreements you have been assigned. Click OK.

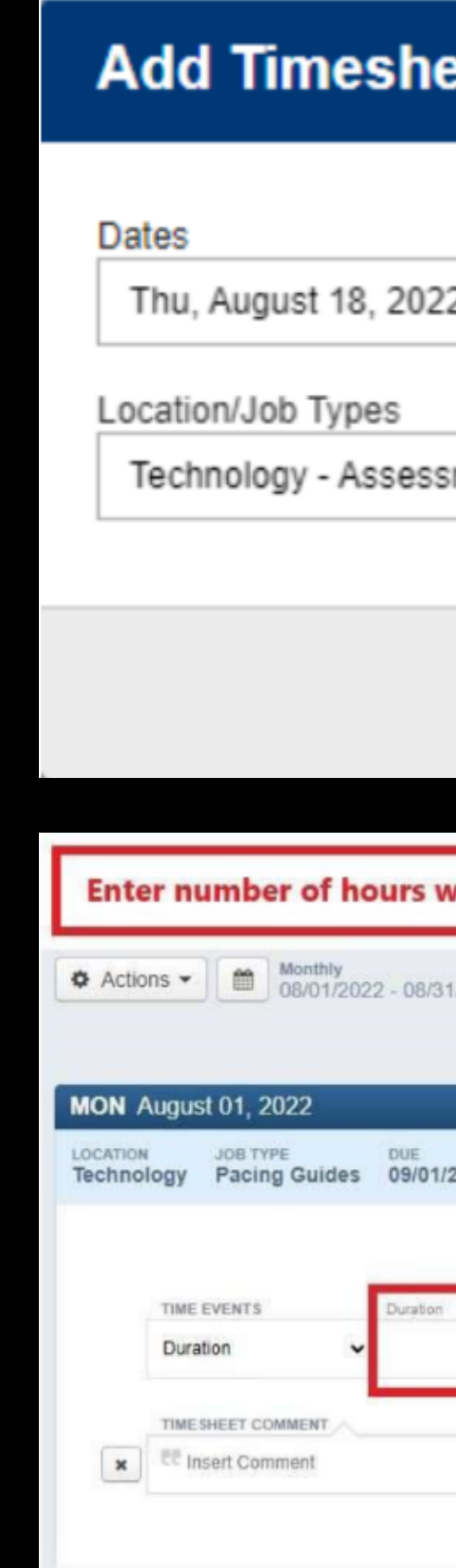

| eets                            |                                                      |   |
|---------------------------------|------------------------------------------------------|---|
| 22 🗸                            |                                                      |   |
| sment Building 🗸                |                                                      |   |
|                                 | X Cancel                                             | ≡ |
| worked for that day in th       | e "Duration" box                                     |   |
| 31/2022 TOTAL PAID<br>0.00 0.00 | Cancel All Changes     Save Changes     Collapse All |   |
|                                 | Total 0.00 Paid 0.00 A                               |   |
| status<br>1/2022 Pending        | Delete Timesheet                                     |   |
| n                               | O Add New Event                                      |   |
| < 22 Insert Commant             | 0.00 0.00                                            |   |
|                                 | 0.00 0.00                                            |   |
|                                 |                                                      |   |

# PLEASE NOTE

You will create a <u>separate</u> timesheet for each day and for each supplemental you worked on that day. As an example, if you did an hour of tutoring after school, and then participated in an assessment building project for 2 hours, you would create one timesheet for tutoring with a duration of 1 hour. You would then create a second timesheet for assessment building with a duration of 2 hours.

## $\square$ $\times$

=

| OCATION              | IOR TYPE     | TYPE        | HOUDE | DAID  |
|----------------------|--------------|-------------|-------|-------|
| JOGATION             | JUDITPE      | TTPE        | HOURS | PAID  |
| AJUSD Example School | Food Service | Time Events | 9.00  | 9.00  |
| UUSD Example School  | Food Service | Admin Time  | -0.50 | -0.50 |

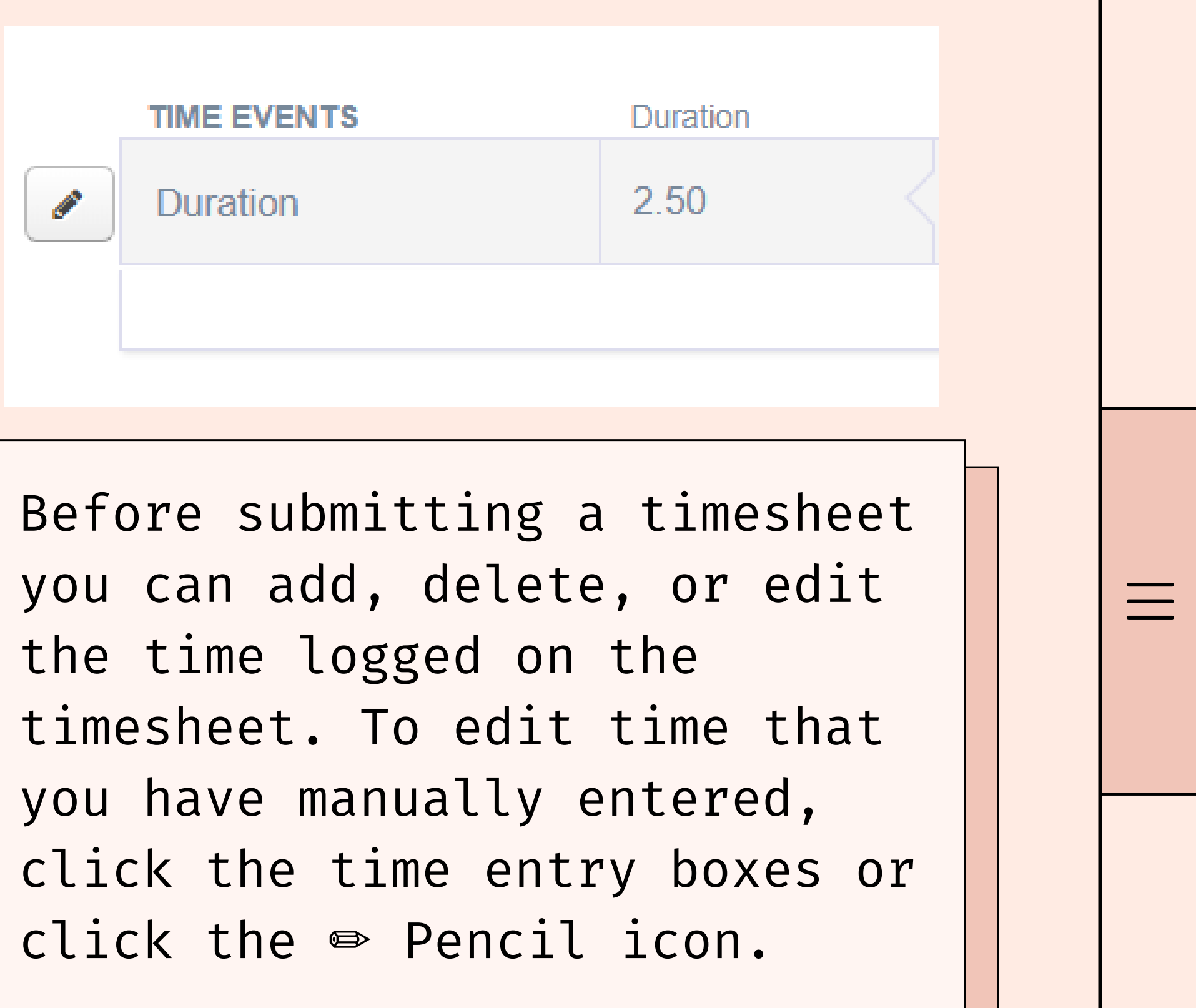

The "Date Range Summary" gives you the details for the location, job type, hours, pay, and total.

When you are satisfied with your timesheet, you can submit it for approval by clicking the blue Submit button at the top of the page (explained further on next page). To save your timesheet without submitting it for approval, click the Save Changes button. To discard any changes, click the Cancel button.

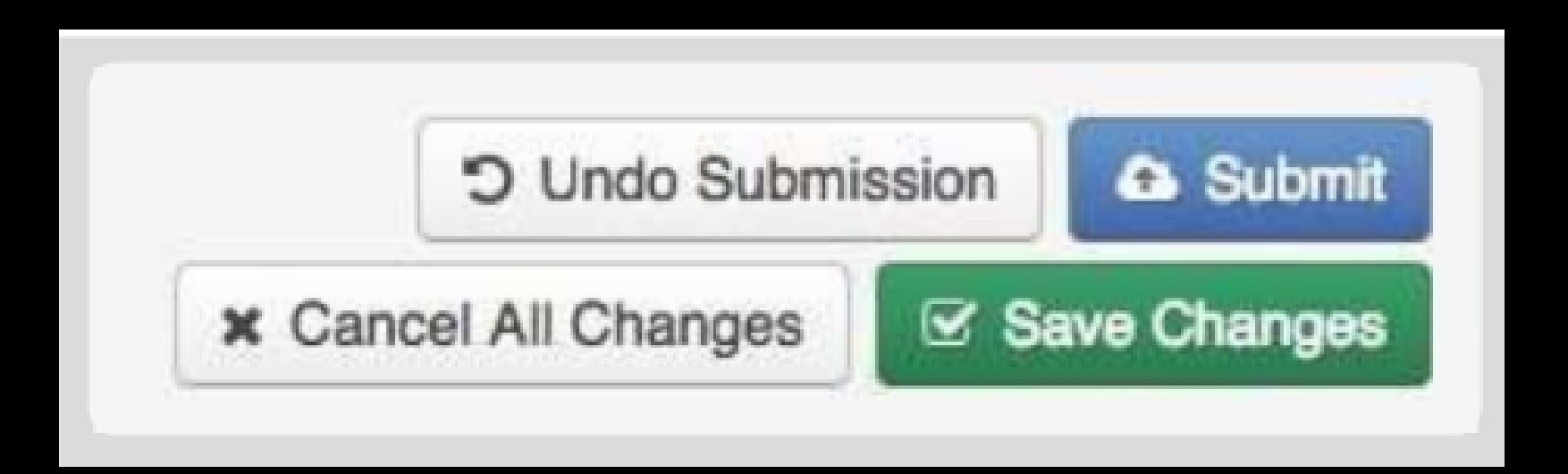

| ction:    |                       |            |      |
|-----------|-----------------------|------------|------|
| ubmit P   | ending/Rejected       | Timesheets |      |
| elect Da  | tes:                  |            | <br> |
| 🗹 All Tin | esheets               |            |      |
| 09/03/2   | 014 - Wednesday (1    | timesheet) |      |
| 3 09/04/2 | 014 - Thursday (1 tir | nesheet)   |      |
|           |                       |            |      |
|           |                       |            |      |
|           |                       |            |      |
|           |                       |            |      |

This will open a window where you can choose which timesheets to submit. Check the boxes next to the timesheets you would like to submit, then click Continue. Another popup window will appear where you can type comments for your approver to see. When you are finished, click Submit Timesheet

At the end of your work month, you may need to submit your timesheet for approval. To do this, click the blue Submit button at the top right corner of your timesheet.

This selection opens a window where you can choose which timesheets to submit.

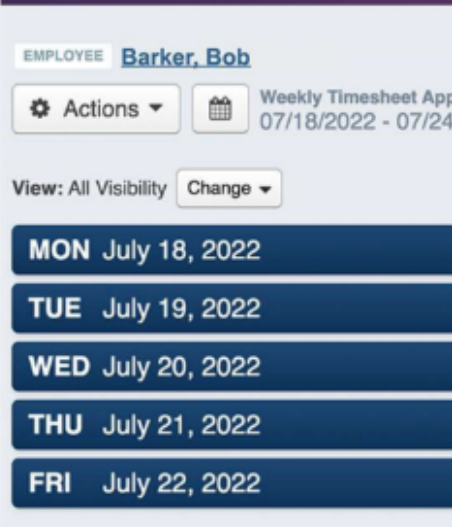

|                   |         |               |                           |                      |        | Submit       |
|-------------------|---------|---------------|---------------------------|----------------------|--------|--------------|
| provals<br>4/2022 | + 37.50 | + 37.50       |                           | × Cancel All Changes | Save   | Changes      |
|                   |         |               |                           | ✓ Expar              | nd All | Collapse All |
|                   | 2°.°2 . | = = 2         |                           | Total + 7.50         | Paid + | 7.50 ~       |
|                   |         |               |                           | Total + 7.50         | Paid + | 7.50 ~       |
|                   |         |               |                           | Total + 7.50         | Paid + | 7.50 ~       |
|                   |         |               |                           | Total + 7.50         | Paid + | 7.50 🗸       |
|                   |         |               |                           | Total + 7.50         | Paid + | 7.50 ~       |
|                   | We      | eekly Time    | esheet Approvals 07/      | 18/2022 - 07/24/2022 | 2 Summ | ary          |
|                   | LC      | DCATION       | JOB TYPE                  | TYPE                 | TOTAL  | PAID         |
|                   | Di      | strict Office | Director of Support Staff | Time Events          | 40.00  | 40.00        |
|                   | Di      | strict Office | Director of Support Staff | Admin Time           | -2.50  | -2.50        |
|                   | To      | lete          |                           |                      | 27 50  | 37 50        |

| ub       | mit Pending/Rejected Timesheets      |
|----------|--------------------------------------|
| ele<br>Z | All Timesheets T                     |
| ~        | 07/18/2022 - Monday (1 timesheet)    |
| •        | 07/19/2022 - Tuesday (1 timesheet)   |
| ~        | 07/20/2022 - Wednesday (1 timesheet) |
| ~        | 07/21/2022 - Thursday (1 timesheet)  |
| 1        | 07/22/2022 - Friday (1 timesheet)    |

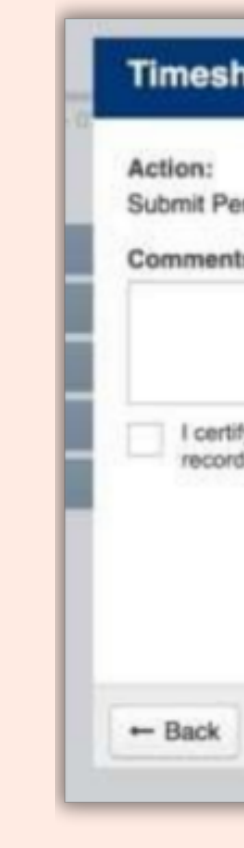

Check the boxes beside the applicable timesheets and click Continue. (You can also perform a similar action when reverting timesheets.)

Then, click Submit Timesheets.

#### FRONTI TNF

| sheet Status (2 of 2) ×               |                                                                         |        |
|---------------------------------------|-------------------------------------------------------------------------|--------|
|                                       |                                                                         |        |
| Pending/Reje                          | cted Timesheets                                                         |        |
| nts:                                  |                                                                         |        |
|                                       |                                                                         |        |
|                                       |                                                                         |        |
|                                       |                                                                         |        |
| rtify that the tin<br>orded for me in | nesheets are a true statement of the hours<br>the pay period indicated. |        |
|                                       | Digitally Sign using PIN:                                               | 1      |
|                                       |                                                                         |        |
|                                       |                                                                         |        |
|                                       |                                                                         | -      |
|                                       | Cancel Submit Time                                                      | sheets |

## As part of step 2, add comments in the text box, check the box to confirm the timesheet submission, and type your PIN, as needed.

## POINTS TO REMINDERS

- Check type of PD in Vector
- 1.
- 2. Enroll before deadline.
- 3. Submit your feedback!
- 4. Submit timesheet under correct job type.
- Extra Duty has it's own 5. job type in Frontline.

#### REMINDERS

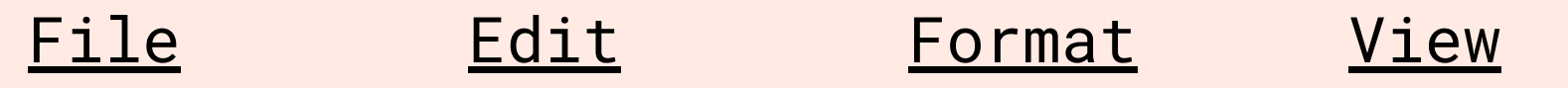

# Thank You For Listening

Do you have any questions for me?

#### MJUSD PD

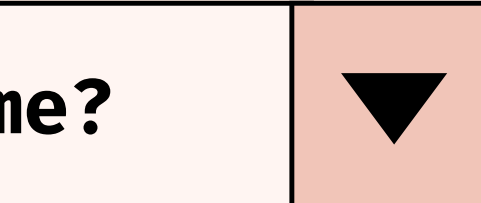